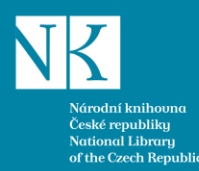

# Benchmarking knihoven Webinář pro zájemce o zapojení do projektu

Lucie Macháčková

Národní knihovna ČR

Lucie.machackova@nkp.cz

16. 6. 2025

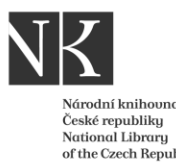

## Základní informace

- Do databáze benchmarkingu knihoven se každá knihovna registruje jen jednou.
- Při ztrátě hesla si nechte vygenerovat systémem nové na <u>https://www.benchmarkingknihoven.cz/</u>
- Při ztrátě přihlašovacího jména kontaktujte Lucie Macháčková <u>lucie.machackova@nkp.cz</u> pro české knihovny nebo lveta Kilárová <u>iveta.kilarova@snk.sk</u> pro slovenské knihovny.
- Při opětovné registraci bude vaše žádost zamítnuta, aby nedocházelo k duplicitám knihoven v databázi.

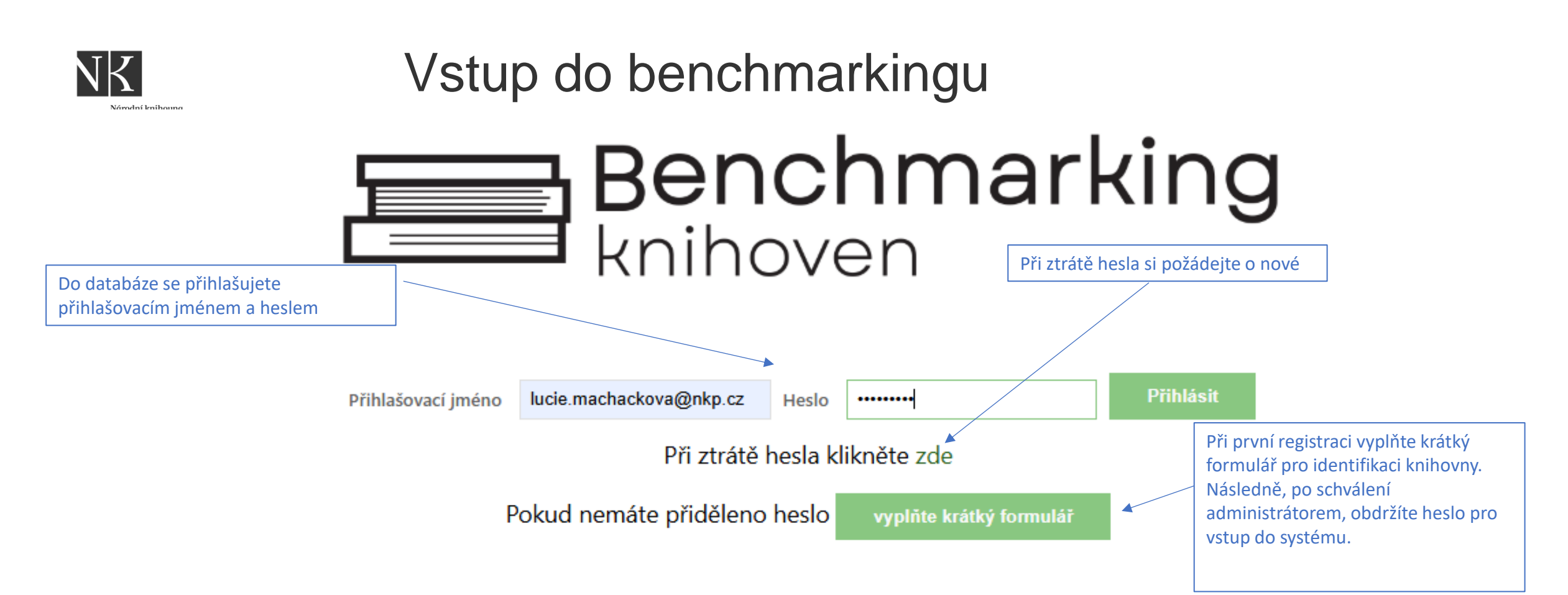

Veřejnosti se zájmem o data z oblasti veřejných knihoven je umožněn anonymní přístup do databáze benchmarking knihoven a databáze vyhodnocování plnění standardů veřejných knihovnických a informačních služeb (VKIS). V této úrovni jsou k dispozici pouze agregovaná data vycházející z ročních výkazů o knihovnách Kult (MK) 12-01.

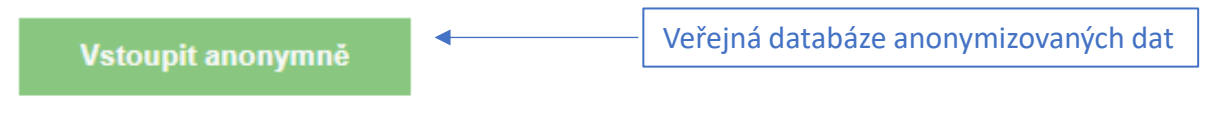

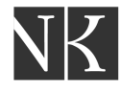

# Žádost o novou registraci knihovny a uživatele

Národní knihovna České republiky National Library of the Czech Republic

| Katila av ma                                                 |             |          |                      |                                                          |
|--------------------------------------------------------------|-------------|----------|----------------------|----------------------------------------------------------|
| Kninovna                                                     |             |          |                      |                                                          |
| Země                                                         | - Vyberte - | ~        |                      |                                                          |
| Evidenční číslo knihovny                                     |             | •        | Ev. číslo uvádějte b | ez lomítka a roku                                        |
| Např. u 3998/2000-400/4757<br>Typ knihovny<br>Název knihovny | ouze 4757.  | <b>v</b> |                      | <ul> <li>Městská nebo obecní</li> <li>Krajská</li> </ul> |
|                                                              |             |          |                      |                                                          |
| Webová stránka knihovny                                      |             |          |                      |                                                          |

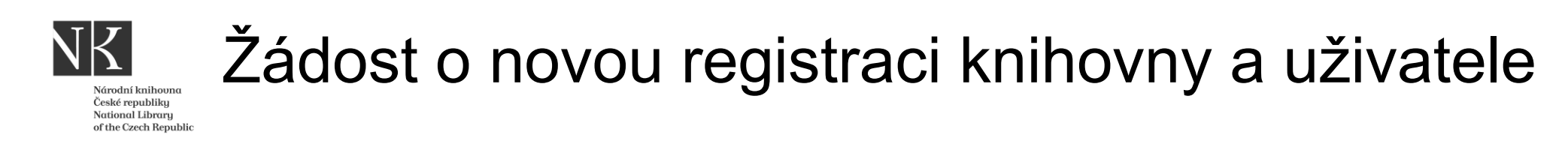

| Sídlo knihovny                                             |                                      |                              |                                                                                                    |
|------------------------------------------------------------|--------------------------------------|------------------------------|----------------------------------------------------------------------------------------------------|
| Ulice a číslo                                              |                                      |                              |                                                                                                    |
| Obec                                                       |                                      |                              |                                                                                                    |
| Psč                                                        |                                      |                              |                                                                                                    |
| Kraj                                                       | - Vyberte -                          |                              |                                                                                                    |
| -Kontaktní osoba<br>Jméno a příjmení<br>Email              |                                      | •                            | Po dohodě se správcem databáze lze, po<br>registraci, přidat další uživatele s<br>přístupem do databáze. |
| Pozn.: Na tento email Vám buo<br>knihovny (pokud existují) | de zasláno přístupové heslo! Email b | y měl být oficiální, nejlépe | e dohledatelný na webových stránkách                                                                     |
| Telefon                                                    |                                      |                              |                                                                                                    |
| Pozn.: Včetně předvolby +420<br>Benchmarkingu.             | či +421. Nebude nikde zveřejněn! P   | ouze za účelem případnél     | no kontaktu ze strany provozovatelů                                                                      |
|                                                            | ZARE                                 | GISTROVAT                    |                                                                                                    |

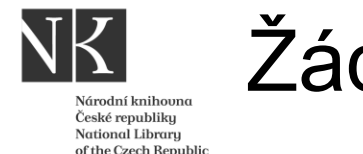

# Žádost o novou registraci knihovny a uživatele

Po vyplnění a odeslání krátkého formuláře přijde administrátorovi oznamovací email v tomto znění: Dobrý den,

Nová registrace čeká ke schválení na adrese https://s0.statistika.nipos.cz/knihovny/admin.

**NIPOS** Praha

|              | Benchma<br>knihoven          | Web s0.statist<br>Subjekt byl schv | <b>ika.nipos.cz říká</b><br>álen. Uživatel obdržel přístup | ové heslo na email.<br>OK | finnosti knihoven metodou benchmarkingu<br>9 kulturu, Praha |                                 |               |
|--------------|------------------------------|------------------------------------|------------------------------------------------------------|---------------------------|-------------------------------------------------------------|---------------------------------|---------------|
| Ke schválení | Zúčastněné subjekty          | Přehled agregovaný                 | Trendy                                                     | Trendy agregované         | O projektu                                                  | 💄 Nipos MK (Admin               | n) - Odhlásit |
| Sul          | bjekty čekající ke schválení |                                    |                                                            |                           |                                                             |                                 |               |
|              | Obec/sídlo                   | Kraj                               | Knihovna                                                   | Populace                  |                                                             | Akce                            |               |
|              | Praha Hl.m.                  |                                    | Praha Test - Macháčková                                    |                           | plněno Schva                                                | <b>álit   Zamítnout  </b> Údaje |               |
|              |                              |                                    |                                                            |                           |                                                             |                                 |               |

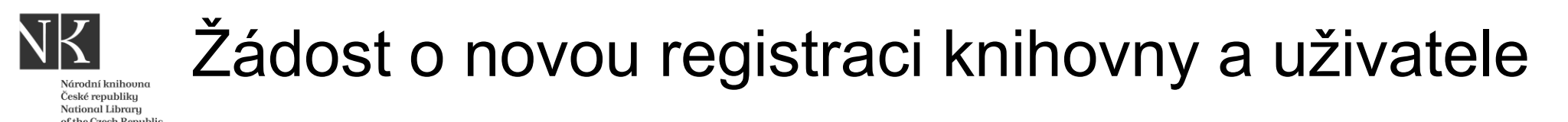

Po schválení administrátorem dostane knihovna žádající o registraci následující email:

Dne 30.05.2023 v 1:04 Statistika NIPOS napsal(a):

Dobrý den,

právě jste obdrželi heslo pro přístup do elektronického benchmarkingu knihoven, který naleznete na adrese: <u>https://www.benchmarkingknihoven.cz/knihovny?email=knihovna.chocen%40worldonline.cz</u>

Vaše heslo pro vstup je: zde bude explicitně uvedeno přidělené heslo

Jako přihlašovací jméno použijte váš email: zde bude uvedený email, který jste uvedli ve vstupním formuláři.

Pokud byste měli nějaké problémy, kontaktujte nás, prosím, pomocí emailu <u>statistika@nipos-mk.cz</u>. Naši pracovníci se vám budou věnovat.

NIPOS Praha

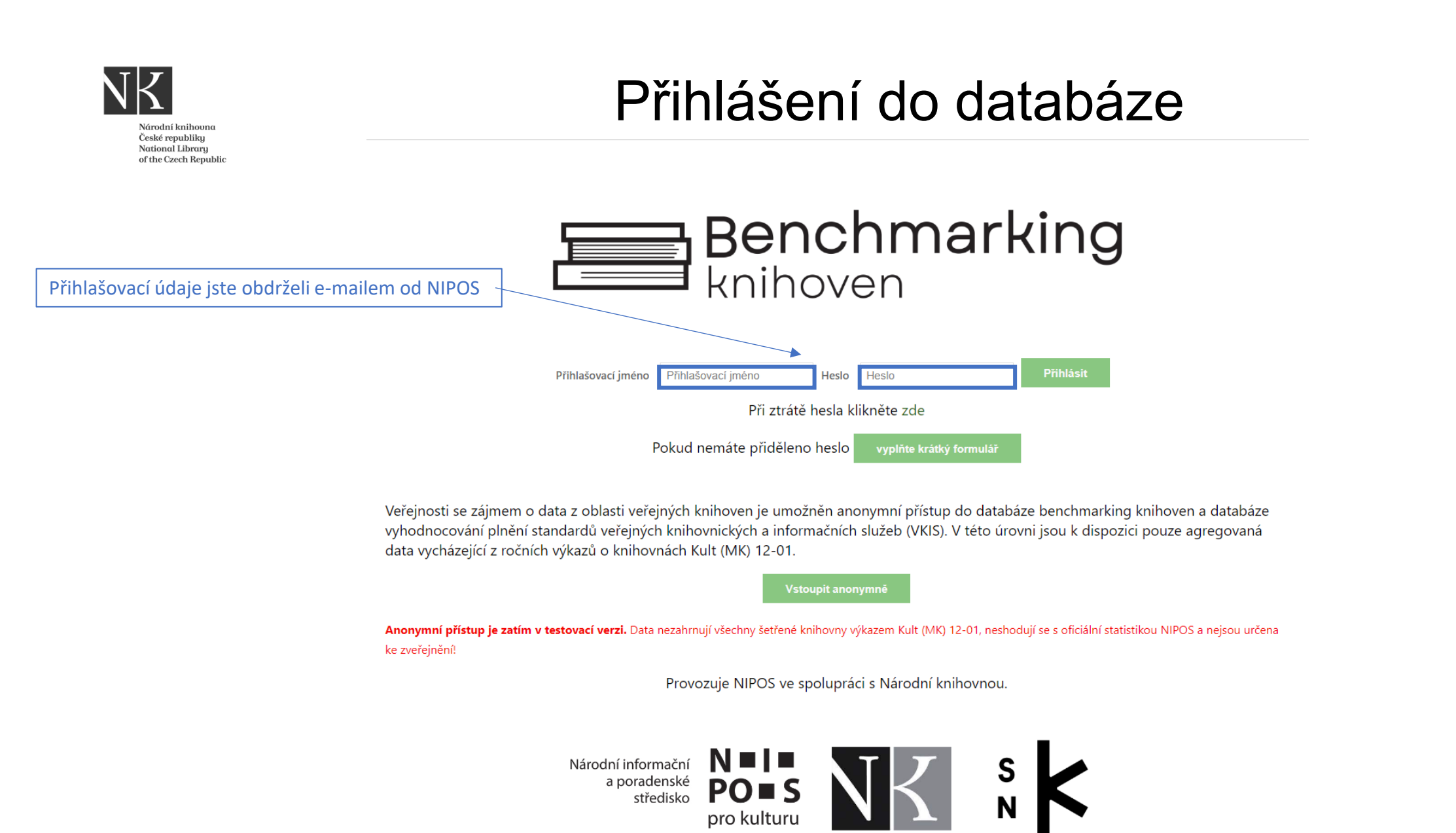

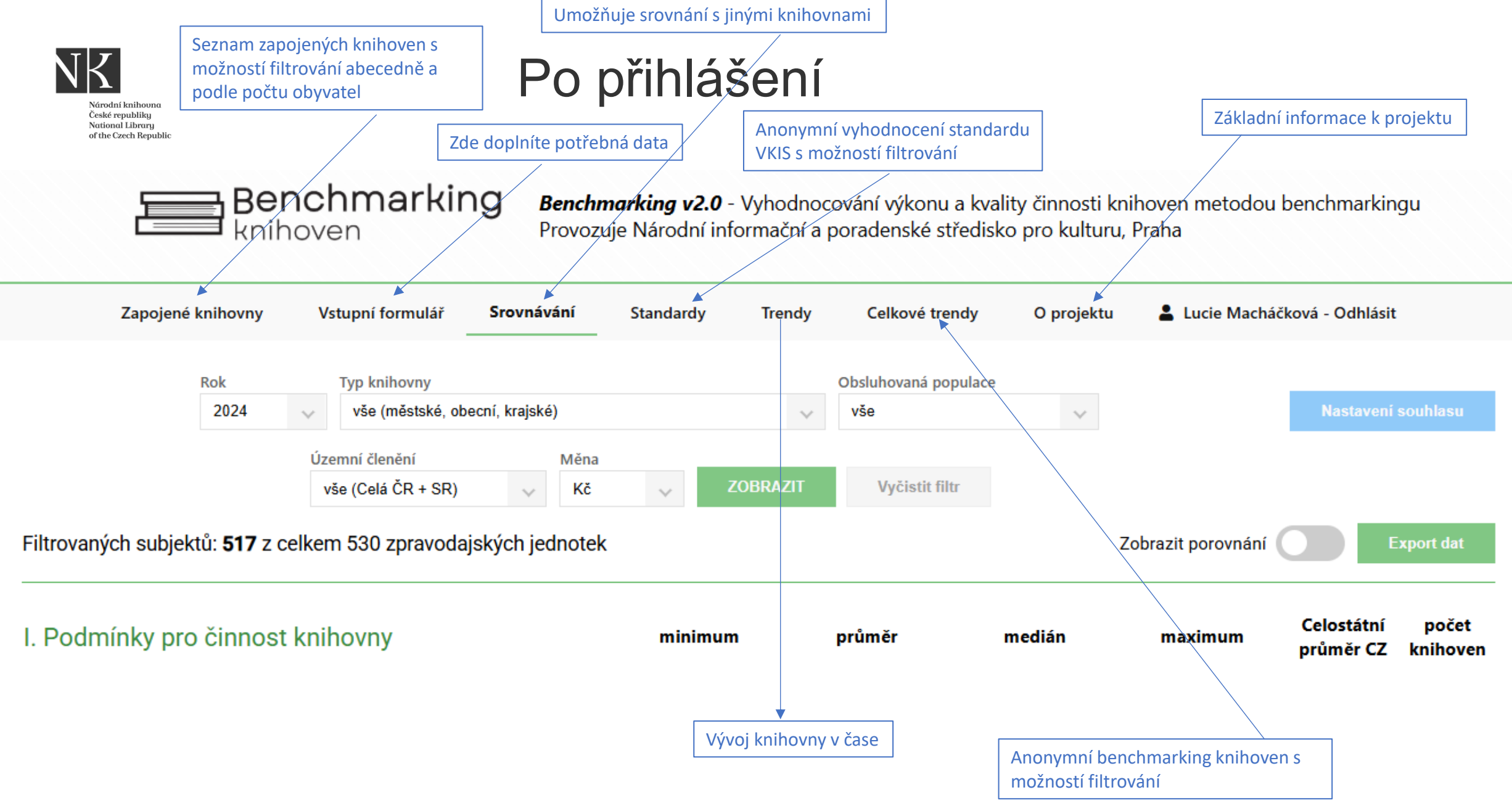

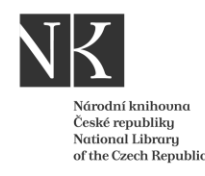

## Základní funkce databáze BMG – filtrování dat

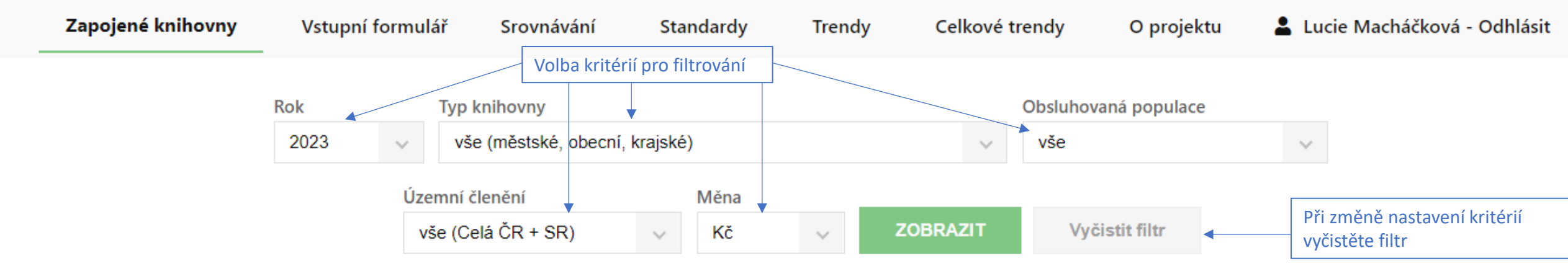

#### Filtrovaných subjektů: 503

|      | Možnost abecedního řazení | Možnost řazení dle krajů | Možnost abecedního řazení                    | Možnost řazení dle velikosti | ]       |  |
|------|---------------------------|--------------------------|----------------------------------------------|------------------------------|---------|--|
|      | Obec/sídlo                | Kraj                     | Knihovna                                     | Populace                     | Souhlas |  |
| Aš   |                           | Karlovarský kraj         | Knihovna a Muzeum Aš, příspěvková organizace | 13 580                       | -       |  |
| ► Ba | kov nad Jizerou           | Středočeský kraj         | Městská knihovna Bakov nad Jizerou           | 4 745                        | -       |  |
| 💾 Bá | novce nad Bebravou        | Trenčiansky kraj         | Mestská knižnica Ľ. Štúra                    | 16 614                       | -       |  |

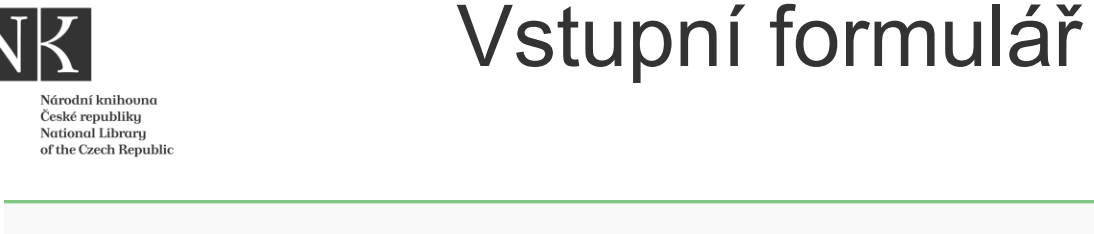

Zapojené knihovny Vstupní formulář Srovnávání Standardy Trendy Celkové trendy O projektu Lucie Macháčková - Odhlásit Vstupní formulář 2024 Vybraný rok

Ve formuláři zkontrolujte vybrané údaje ze statistického výkazu KULT za rok 2024 a některé další údaje doplňte. Pro zjednodušení je v závorce u každého políčka uvedeno číslo řádku z výkazu Kult (MK) 12-01 za rok 2024. Pokud není číslo uvedeno, nejedná se o údaj z výkazu. Knihovny, které vykonávají regionální funkce (RF), prosíme o odečtení všech výkonů souvisejících s RF a úpravu údajů.

Obsluhovanou populaci, respektive počet obyvatel a počet dětí do 15 let uvádějte podle databáze MV ČR. Od roku 2016 se k údaji o počtu obyvatel přičítá počet cizinců s realizovaným pobytem (trvalý a přechodný), který je zjistitelný také v databázi MV ČR.

Všechny číselné údaje uvádějte zaokrouhlené na celá čísla. Na dvě desetinná místa oddělená čárkou uvádějte pouze Počet zaměstnanců (přepočtený stav)!

#### Knihovna

| Evidenční číslo knihovny | 39 999 999      |
|--------------------------|-----------------|
| Název knihovny           | Administrátor   |
| Město/obec               | Praha 2         |
| Kraj                     | HI.m. Praha 🗸   |
| Mahayá stránka knihovny  | www.ninco.mk.oz |

Slovenské knihovny vyplní formulář ručně

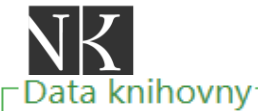

### Vstupní formulář

České knihovny zkontrolují data překlopená z odevzdaných statistických výkazů + doplní chybějící data.

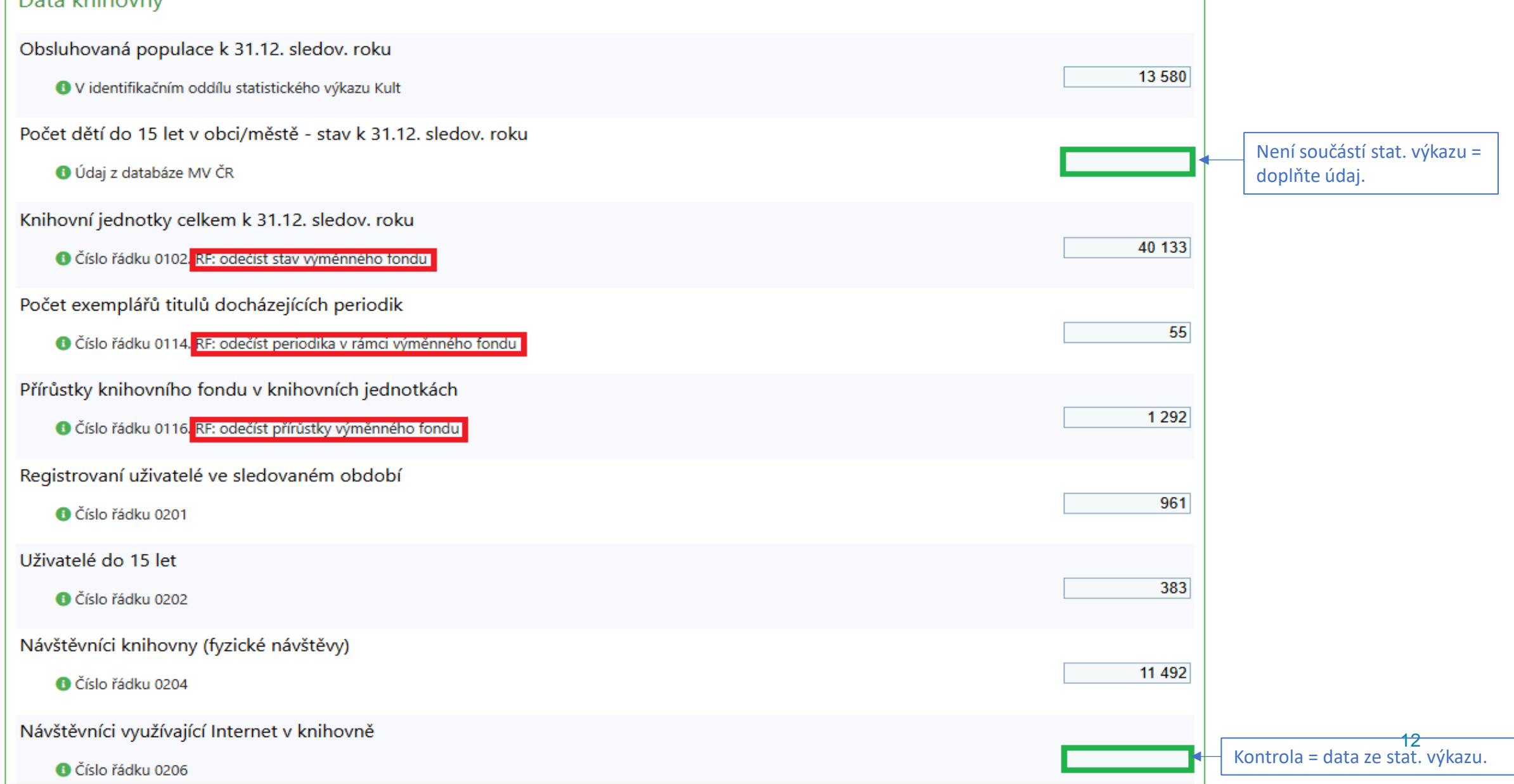

| NK Vstupní formulář                                                                      |          |                                 |
|------------------------------------------------------------------------------------------|----------|---------------------------------|
| Návštěvníci knihovny - návštěvníci kulturních akcí                                       |          |                                 |
| 🚯 Číslo řádku 0207                                                                       | 250      |                                 |
| Návštěvníci knihovny - návštěvníci vzdělávacích akcí                                     |          |                                 |
| ① Číslo řádku 0208                                                                       | 25       |                                 |
| Návštěvníci knihovny - návštěvníci ostatních akcí, kde knihovna není hlavním pořadatelem |          | Kontrola = data ze stat. výkazu |
| ① Číslo řádku 0209                                                                       | <b>▲</b> |                                 |
| Návštěvníci on-line služeb                                                               |          | ,                               |
| ① Číslo řádku 0210                                                                       | 5 397    |                                 |
| Počet návštěv webové stránky knihovny                                                    |          |                                 |
| ① Číslo řádku 0503                                                                       | 4 050    |                                 |
| Výpůjčky celkem                                                                          |          |                                 |
| ① Číslo řádku 0301                                                                       | 23 973   |                                 |
| Výpůjčky - naučná literatura dospělým uživatelům (knihy)                                 |          |                                 |
| ① Číslo řádku 0303                                                                       | 2 186    |                                 |
| Výpůjčky - krásná literatura dospělým uživatelům (knihy)                                 |          |                                 |
| ① Číslo řádku 0304                                                                       | 16 611   |                                 |
| Výpůjčky - naučná literatura dětem (knihy)                                               |          |                                 |
| ① Číslo řádku 0305                                                                       | 429      |                                 |
| Výpůjčky - krásná literatura dětem (knihy)                                               |          | 13                              |
| 🚯 Číslo řádku 0306                                                                       | 2 721    |                                 |

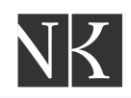

## Vstupní formulář

| Výpůjčky - výpůjčky periodik<br>③ Číslo řádku 0307                                         | 1 650 |
|--------------------------------------------------------------------------------------------|-------|
| Prezenční výpůjčky evidované<br>① Číslo řádku 0317                                         | 1 582 |
| Prolongace  O Číslo řádku 0318                                                             | 4 526 |
| Počet kladně vyřízených požadavků na MVS (zaslaných jiným knihovnám)<br>③ Číslo řádku 0404 | 22    |
| Vzdělávací a kulturní akce pro veřejnost<br>③ Číslo řádku 0415 + 0417 + 420                | 55    |
| Počet studijních míst k 31.12.<br><sup>(1)</sup> Číslo řádku 0427                          | 20    |
| Počet počítačů napojených na Internet<br>③ Číslo řádku 0428                                | 5     |
| Plocha knihovny pro uživatele v m2<br><sup>(1)</sup> Číslo řádku 0426                      | 584   |
| Počet hodin pro veřejnost týdně<br>() Číslo řádku 0431                                     | 38    |

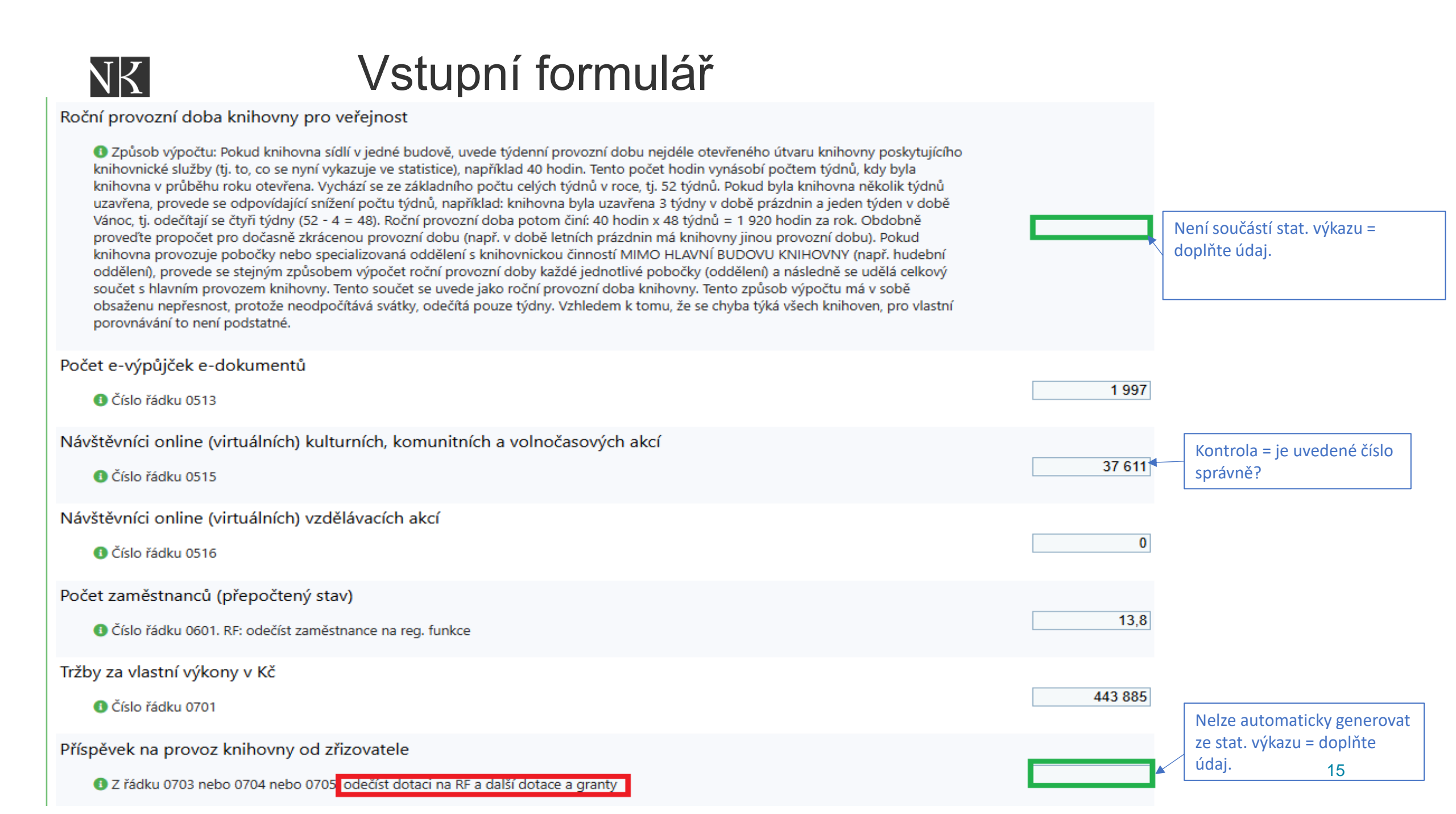

| NK Vstupní formulář                                                                                                    |            | Nelze automaticky generovat<br>ze stat. výkazu = doplňte<br>údaj. |
|----------------------------------------------------------------------------------------------------|------------|-------------------------------------------------------------------|
| Zvláštní dotace, granty, projekty, dary, sponzorské příspěvky, ostatní provozní výnosy                                                                                                    |            |                                                                   |
| 🚯 Součet řádku 0707 + 0709 + 0710 a z řádků 0703 až 0706 přičtěte pouze částku zvláštních dotací, grantů a projektů. Neuvádí se běžný příspěvek zřizovatele! Nezahrnujte dotaci na RF, ani jiné příjmy spojené s výkonem RF (příspěvky od obcí obsluhovaných knih |            |                                                                   |
| Příjmy (výnosy) celkem v Kč                                                                                                    |            |                                                                   |
| O Číslo řádku 0711. RF: odečíst dotace na reg. funkce                                                                                                    | 12 808 752 |                                                                   |
| Výdaje (náklady) na hlavní činnost                                                                                                    |            |                                                                   |
| O Číslo řádku 0816. Odečíst výdaje na RF                                                                                                    | 12 791 468 |                                                                   |
| Osobní náklady                                                                                                    |            |                                                                   |
| ① Číslo řádku 0803. Odečíst osobní náklady na RF                                                                                                    | 8 125 631  |                                                                   |
| Náklady na pořízení knihovního fondu celkem v Kč                                                                                                    |            |                                                                   |
| 🚯 Číslo řádku 0808. RF: odečíst náklady na výměnný fond                                                                                                    | 1 259 013  |                                                                   |
| Náklady na pořízení licencí na elektronické zdroje                                                                                                    |            |                                                                   |
| ① Číslo řádku 0810                                                                                                    |            |                                                                   |
| Investiční výdaje (na hmotný a nehmotný majetek) celkem                                                                                                    |            |                                                                   |
| ① Číslo řádku 0817                                                                                                    |            | Není součástí stat. výkazu =<br>doplňte údai.                     |
| Celkové roční výdaje zřizovatele (obec, město, kraj) v sledov. roce                                                                                                    |            |                                                                   |
| Izahrnuje provozní (běžné) výdaje, investiční (kapitálové), příp. splátky úvěrů a půjček. Údaj lze získat ze závěrečného účtu obce/města za příslušný rok. Vždy se jedná o skutečnost k 31.12. ve sledovaném roce                                                 |            | 16                                                                |

17

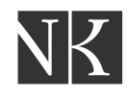

## Dotazník ke knihovně

#### Dotazník ke knihovně-

| Poskytuje knihovna online služby, které jsou připraveny pro mobilní zařízení? (iPhone, iPad, smartphone) | ○ Ano ○ Ne                   |
|----------------------------------------------------------------------------------------------------|------------------------------|
| Poskytuje knihovna služby půjčování elektronických knih? (např. eReding, Palmknihy apod.)                | $\bigcirc$ Ano $\bigcirc$ Ne |
| Má knihovna webovou stránku?                                                                             | $\bigcirc$ Ano $\bigcirc$ Ne |
| Je webová stránka přístupná pro zrakově postižené podle pravidel Blind Friendly Web? (blindfriendly.cz)  | $\bigcirc$ Ano $\bigcirc$ Ne |
| Máte na webové stránce přístup do svého online katalogu?                                                 | $\bigcirc$ Ano $\bigcirc$ Ne |
| Nabízíte uživatelům na webu vlastní specializované databáze? Uveďte počet                                |                              |
| Nabízíte uživatelům licencované el. informační zdroje? Uveďte počet                                      |                              |
| Kolik přes přístup pouze v knihovně? Uveďte počet:                                                       |                              |
| Kolik přes přístup mimo knihovnu? Uveďte počet:                                                          |                              |
| Nabízíte virtuální informační službu Ptejte se knihovny?                                                 | $\bigcirc$ Ano $\bigcirc$ Ne |
| Umožňujete komunikaci s uživateli emailem?                                                               | $\bigcirc$ Ano $\bigcirc$ Ne |
| Umožňujete komunikaci s uživateli pomocí SMS?                                                            | $\bigcirc$ Ano $\bigcirc$ Ne |
| Využívá knihovna při komunikaci s uživatelem službu Instant messaging (chat, videochat)?                 | $\bigcirc$ Ano $\bigcirc$ Ne |
| Umožňujete nahlížení do uživatelského konta?                                                             | $\bigcirc$ Ano $\bigcirc$ Ne |
| Umožňujete uživatelům objednávání přes webové rozhraní?                                                  | $\bigcirc$ Ano $\bigcirc$ Ne |
| Umožňujete uživatelům prolongace přes webové rozhraní?                                                   | ○ Ano ○ Ne                   |
| Umožňujete uživatelům rezervace přes webové rozhraní?                                                    | $\bigcirc$ Ano $\bigcirc$ Ne |
| Zasíláte uživatelům emailem aktuality o službách a aktivitách knihovny?                                  | $\bigcirc$ Ano $\bigcirc$ Ne |
| Má knihovna vlastní prezentaci na sociálních sítích? Pokud ano, uveďte počet, pokud ne, uveďte 0.        |                              |
| Nabízí knihovna připojení WiFi pro uživatele?                                                            | ○ Ano ○ Ne                   |

### Doplňující informace k činnosti knihovny v roce 2024 Doplňující informace k činnosti knihovny v roce 2024

NK

| Knihovna je pověřená výkonem RF?                                                                                               | ⊖Ano  ●Ne [X]                         | a se automaticky konír |
|----------------------------------------------------------------------------------------------------|---------------------------------------|------------------------|
| Počet poboček knihovny a dalších pracovišť celkem                                                                              | 3 z př                                | éslého roku. V případě |
| Spádovost obce, specifika, zvláštnosti, které mohou ovlivňovat strukturu uživatel knihovny:                                    | pot                                   | řeby aktualizujte pro  |
|                                                                                                    | dar                                   | iy rok.                |
|                                                                                                    |                                       |                        |
| Bezkontaktní vracení (Bibliobox, biblioschánka)                                                                                | ●Ano ○Ne [X]                          |                        |
| Bezkontaktní půjčování (Knihobox, Selfcheck)                                                                                   | ○Ano                                  |                        |
| Vzdělávací zařízení v místě (počet)                                                                                            |                                       |                        |
| Mateřská škola a podobná zařízení                                                                                              | 10                                    |                        |
| Základní škola                                                                                                    | 9                                     |                        |
| Střední škola                                                                                                    | 2                                     |                        |
| Vysoká škola                                                                                                    | 0                                     |                        |
| Jiná vzdělávací zařízení                                                                                                    | 5                                     |                        |
| Další funkce knihovny                                                                                                    |                                       |                        |
| Jveďte funkce, které knihovna vykonává nad rámec běžných aktivit knihovny, např. provoz informač<br>kulturního střediska apod. | ního centra obce, kluby, provoz kina, |                        |
| Čtenářský klub                                                                                                    | ⊖Ano  ●Ne [X]                         |                        |
| Klub pro náctileté                                                                                                    | ○Ano ●Ne [X]                          |                        |
| Klub pro děti do 6 let                                                                                                    | ○Ano ●Ne [X]                          | 40                     |
| Knihovna věcí                                                                                                    | ○Ano ●Ne [X]                          | 18                     |
| Informační centrum                                                                                                    | ⊖Ano  ●Ne [x]                         |                        |

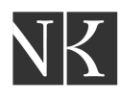

## Uložení Vstupního formuláře

#### Ostatní

Uveďte další informace například: kavárny, literární kavárny, atria, dvorky, letní čítárny... Specifika, které pozitivně nebo negativně ovlivnily výkony (poskytované služby) Vaší knihovny (například: nárůst nezaměstnanosti nebo demografický vývoj v obsluhované populaci, rekonstrukce knihovny, personální změny, změny v přístupu zřizovatele, změny provozních hodin ...)

Relax box - venkovní čítárna s celoročním provozem a nabídkou bazarových knih zdarma.

Pokud máte jakékoliv připomínky k dotazníku nebo jste měl/a problémy s nějakou otázkou, sdělte nám to zde

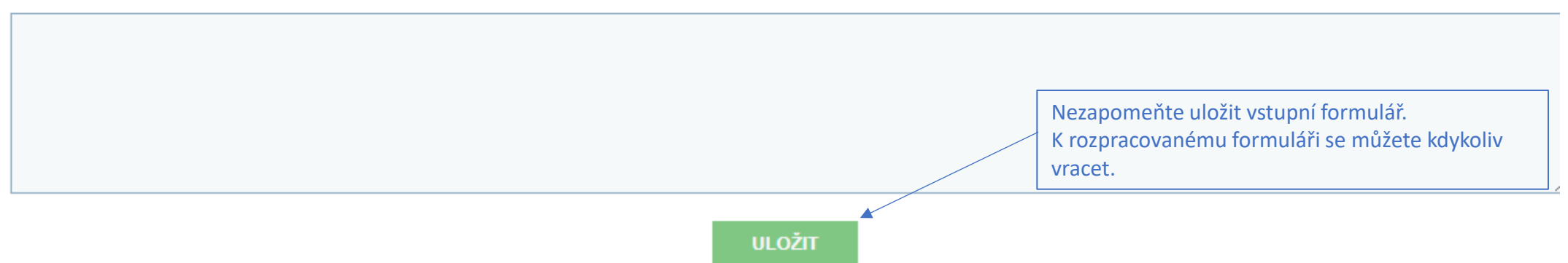

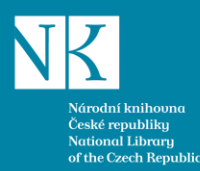

### Jak pracovat s uloženými daty

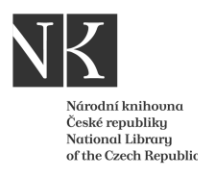

### Základní funkce databáze BMG – Srovnání

Umožňuje porovnání konkrétních knihoven nebo jednotlivých skupin.

|                                                             | Ke schválení              | Zapojené knihovny                                                                | Srovnávání                                       | Standardy T | rendy Celkov                   | é trendy                                   | O projektu       | 💄 Nipos MK (Adm | in) - Odhlásit                          |                        |             |
|-------------------------------------------------------------|---------------------------|----------------------------------------------------------------------------------|--------------------------------------------------|-------------|--------------------------------|--------------------------------------------|------------------|-----------------|-----------------------------------------|------------------------|-------------|
| Navolte<br>požadované<br>filtry<br><b>Filtrovaných su</b> l | bjektů: <b>32</b> z celk  | Typ knihovny<br>městské a ob<br>Územní členění<br>Celá ČR<br>em 530 zpravodajský | ecní knihovny<br>Měna<br>V<br>Kč<br>ých jednotek | a<br>v ZO   | Obsluho<br>20 001<br>BRAZIT Vy | vaná popula<br>- 40 000 ob<br>čistit filtr | ace<br>pyvatel 🗸 | Zobrazit porovn | Nastave<br>ání                          | eni souhla<br>Export ( | asu<br>dat  |
| I. Podmínky                                                 | pro činnost k             | nihovny                                                                          |                                                  | minimum     | průměr                         |                                            | medián           | maximum         | Celostátní<br>průměr CZ                 | poč<br>kniho           | iet<br>oven |
| 1. Objem knihovi                                            | ního fondu na 100         | 0 obyvatel (data)                                                                |                                                  | 360,2       | 25 3 86                        | 9,63                                       | 3 671,84         | 7 232,82        | 4 189,01                                |                        | 37          |
| 2. % obnovy kniž                                            | źního fondu <i>(data)</i> |                                                                                  |                                                  | 2,0         | 00                             | 4,44                                       | 4,26             | 8,39            | 4,27                                    |                        | 37          |
| 3. Objem přírůstků na 1000 obyvatel (data)                  |                           |                                                                                  |                                                  | 30,2        | 21 16                          | 3,74                                       | 158,87           | 327,51          | 176,51                                  |                        | 37          |
| Zobrazí se vypočítané indikátory za požadovanou skupinu.    |                           |                                                                                  |                                                  |             | ipinu.                         |                                            |                  | Možni<br>pro da | ost exportu do fo<br>alší práci s daty. | ormátu E               | Excel       |

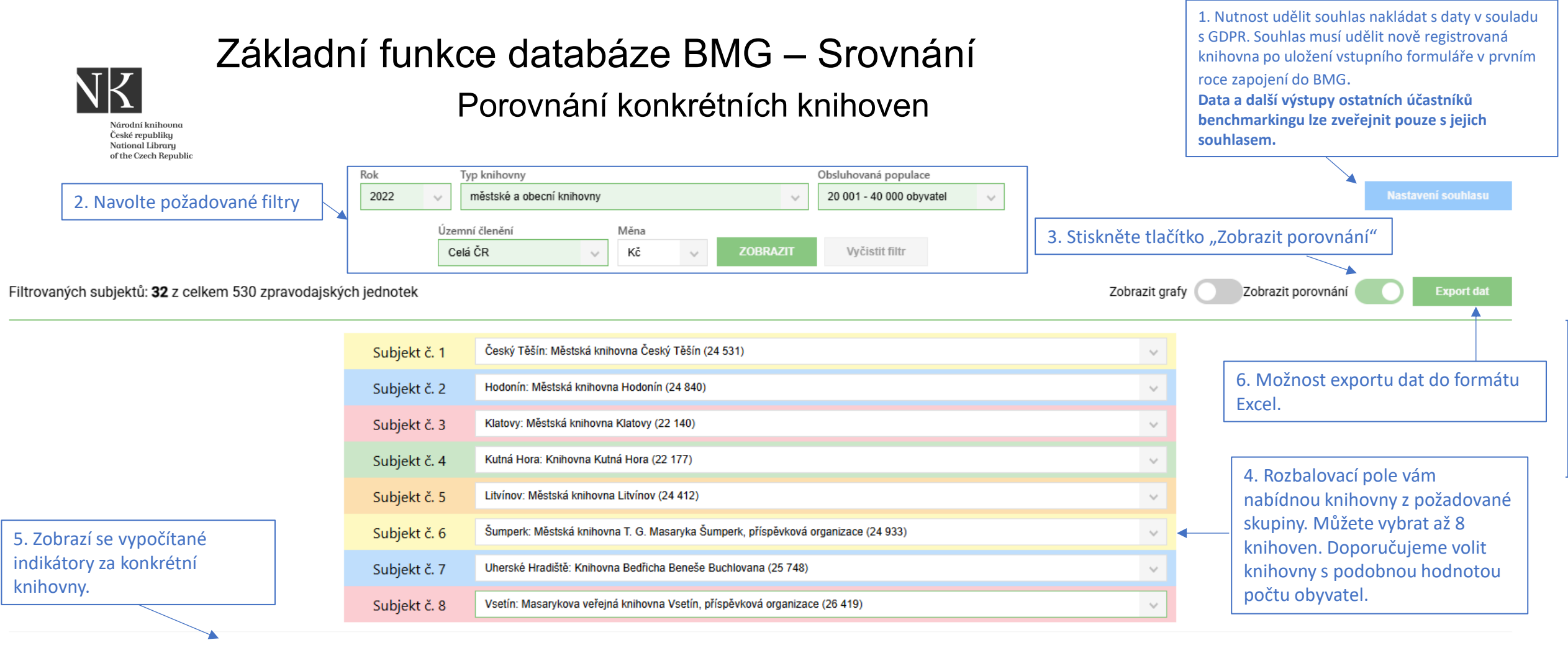

| I. Podmínky<br>pro činnost<br>knihovny                            | Český Těšín:<br>Městská knihovna<br>Český Těšín<br>(24 531) | Hodonín: Městská<br>knihovna Hodonín<br>(24 840) | Klatovy: Městská<br>knihovna Klatovy<br>(22 140) | Kutná Hora:<br>Knihovna Kutná<br>Hora (22 177) | Litvínov: Městská<br>knihovna Litvínov<br>(24 412) | Šumperk: Městská<br>knihovna T. G.<br>Masaryka Šumperk,<br>příspěvková<br>organizace (24 933) | Uherské Hradiště:<br>Knihovna Bedřicha<br>Beneše Buchlovana<br>(25 748) | Vsetín: Masarykova<br>veřejná knihovna<br>Vsetín, příspěvková<br>organizace (26 419) | minimum | průměr   | medián   | maximum |
|-------------------------------------------------------------------|-------------------------------------------------------------|--------------------------------------------------|--------------------------------------------------|------------------------------------------------|----------------------------------------------------|-----------------------------------------------------------------------------------------------|-------------------------------------------------------------------------|--------------------------------------------------------------------------------------|---------|----------|----------|---------|
| 1. Objem<br>knihovního fondu<br>na 1000<br>obyvatel <i>(data)</i> | 3 794,26                                                    | 5 625,12                                         | 4 212,51                                         | 3 753,62                                       | 3 005,08                                           | 3 233,83                                                                                      | 6 235,71                                                                | 3 469,21                                                                             | 360,25  | 3 869,63 | 3 671,84 | 7 232,8 |

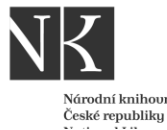

### Základní funkce databáze BMG – Srovnání

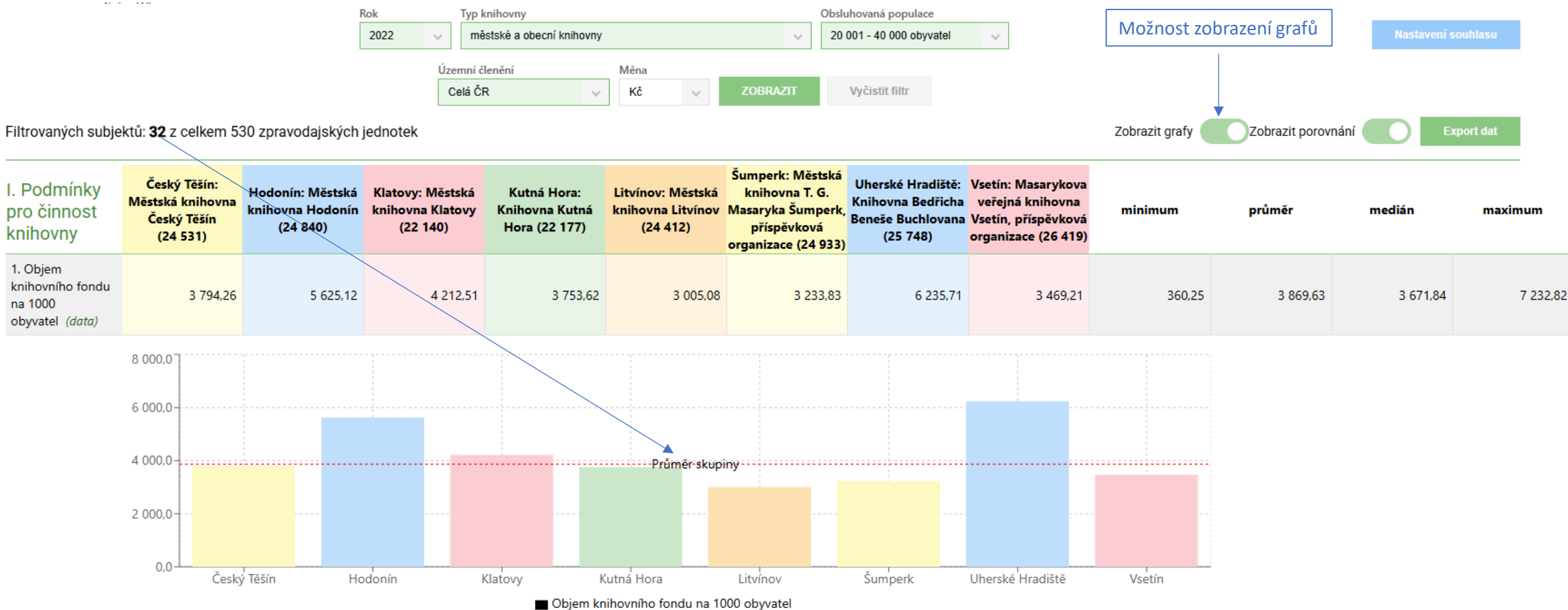

Možnost exportu dat do formátu Excel

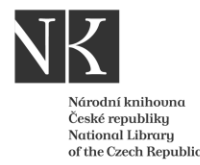

### Základní funkce databáze BMG – Trendy

Umožňuje zobrazit časový vývoj sledovaných indikátorů u konkrétní knihovny.

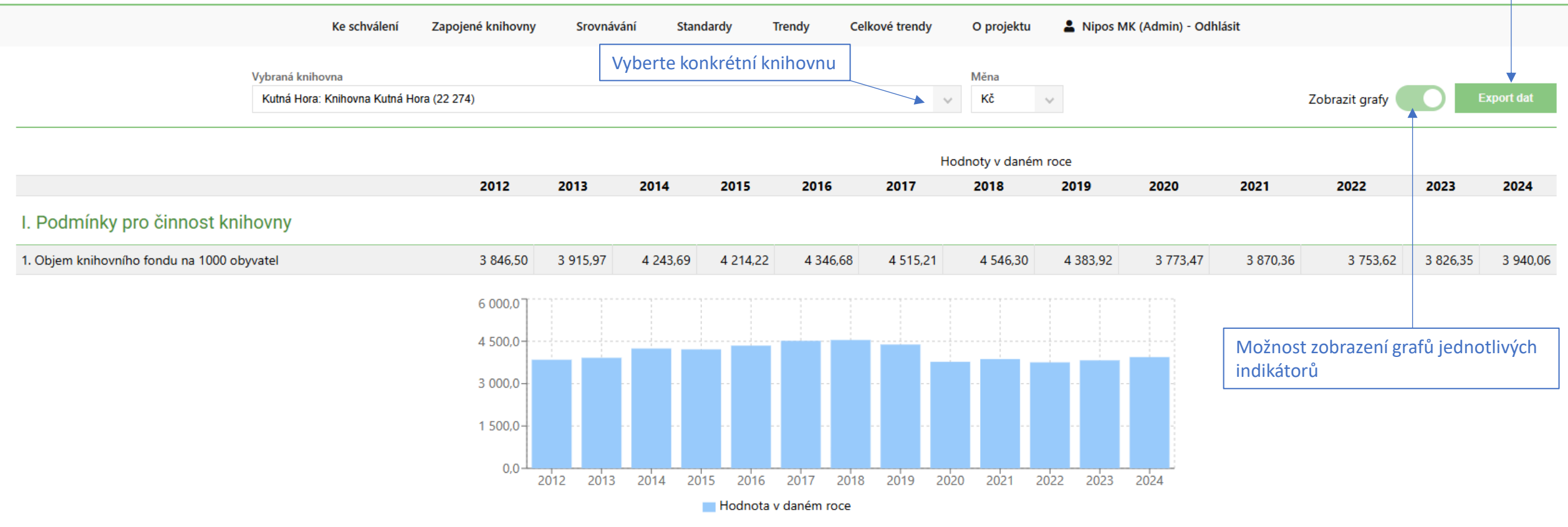

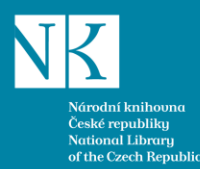

# Děkuji za pozornost

Lucie Macháčková

Národní knihovna ČR

Lucie.machackova@nkp.cz

16. 6. 2025, Praha

Webinář pro zájemce o zapojení do benchmarkingu knihoven